# POSTER PRINTER 用プリンタードライバーインストール方法

POSTER PRINTER 用プリンタドライバの解凍方法について説明します。

## ■準備

ご使用されている機器のプリンタドライバファイルを任意の場所へ ダウンロードしてください。

 ①任意の場所へダウンロードしたプリンタドライバ(exe)をダブルクリックで 開きます。

例)POSTER PRINTER ST-1、対応 OS WindowsVista/7で説明します。

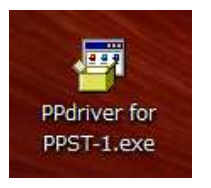

# ②以下の画面が表示されたら「展開」ボタンをクリックします。

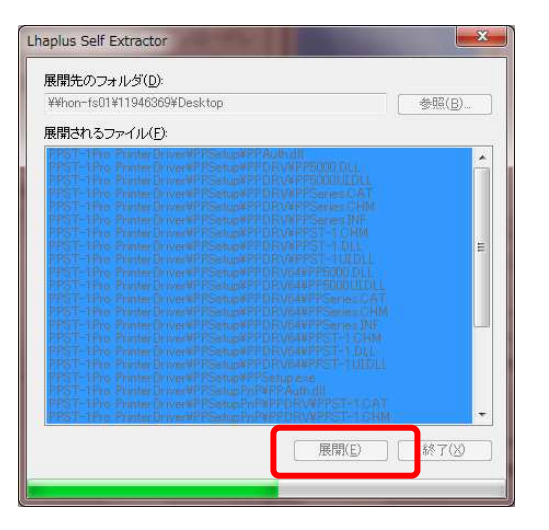

## ③展開が終了すると以下のフォルダが生成されます。

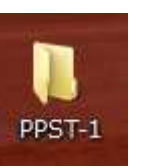

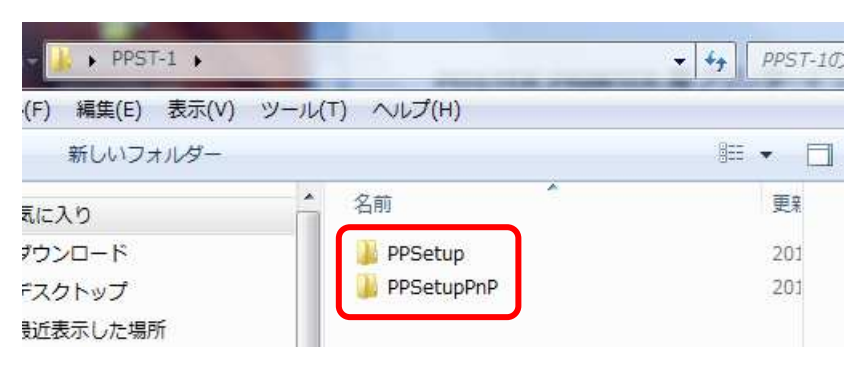

プリンタドライバ解凍後、以下の2種類のフォルダが生成されますので お客様のご使用環境に応じてドライバのインストールを行ってください。

※以下説明は Windows7 を例としています。

①機器本体と接続してインストールする場合は、以下のフォルダを選択 してください。(PPST-1プリンタドライバ取扱説明書 P10~P15)

PPSetupPnP

②機器本体とパソコンをあとから接続する場合は、以下のフォルダを選択してください。(PPST-1プリンタドライバ取扱説明書 P26~P29)

📔 PPSetup

## <PPSetupPnP インストールの方法>~取扱説明書抜粋~

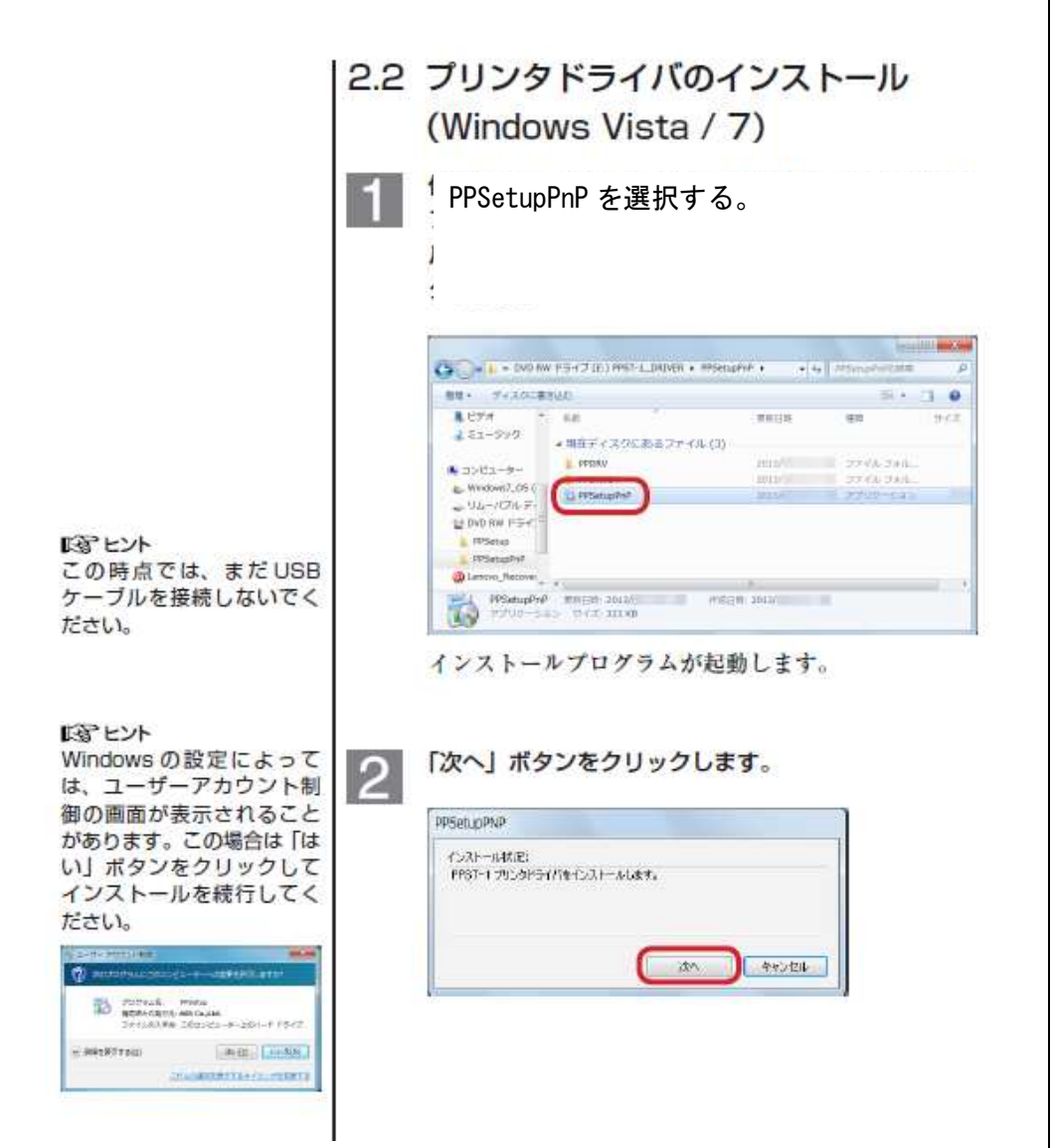

| のセキュリティダイアロクが表示されますが、イ.<br>トールに問題ありませんチェックボックスにチェッ<br>を入れて、「インストール」ボタンをクリックして<br>ンストールを続行します。 |  |  |
|-----------------------------------------------------------------------------------------------|--|--|
| Wodow CP19Fe                                                                                  |  |  |
| このかりにする レプトウェアをオンストールしますかり                                                                    |  |  |
| SITE HAT                                                                                      |  |  |
| 2 WEGAN FOR 7171768.6 CAT-HU COAT-HU COAT-HU 00                                               |  |  |
| · GRTERITOSOFS-(1- 97192700001)31-001102015 200001-170007013 971922                           |  |  |

| PPSetupPNP                          |    |       |
|-------------------------------------|----|-------|
| インストールは祝:<br>PPST-1 ブノンタドライバ インストール | ŧ. |       |
|                                     | 20 | *rota |

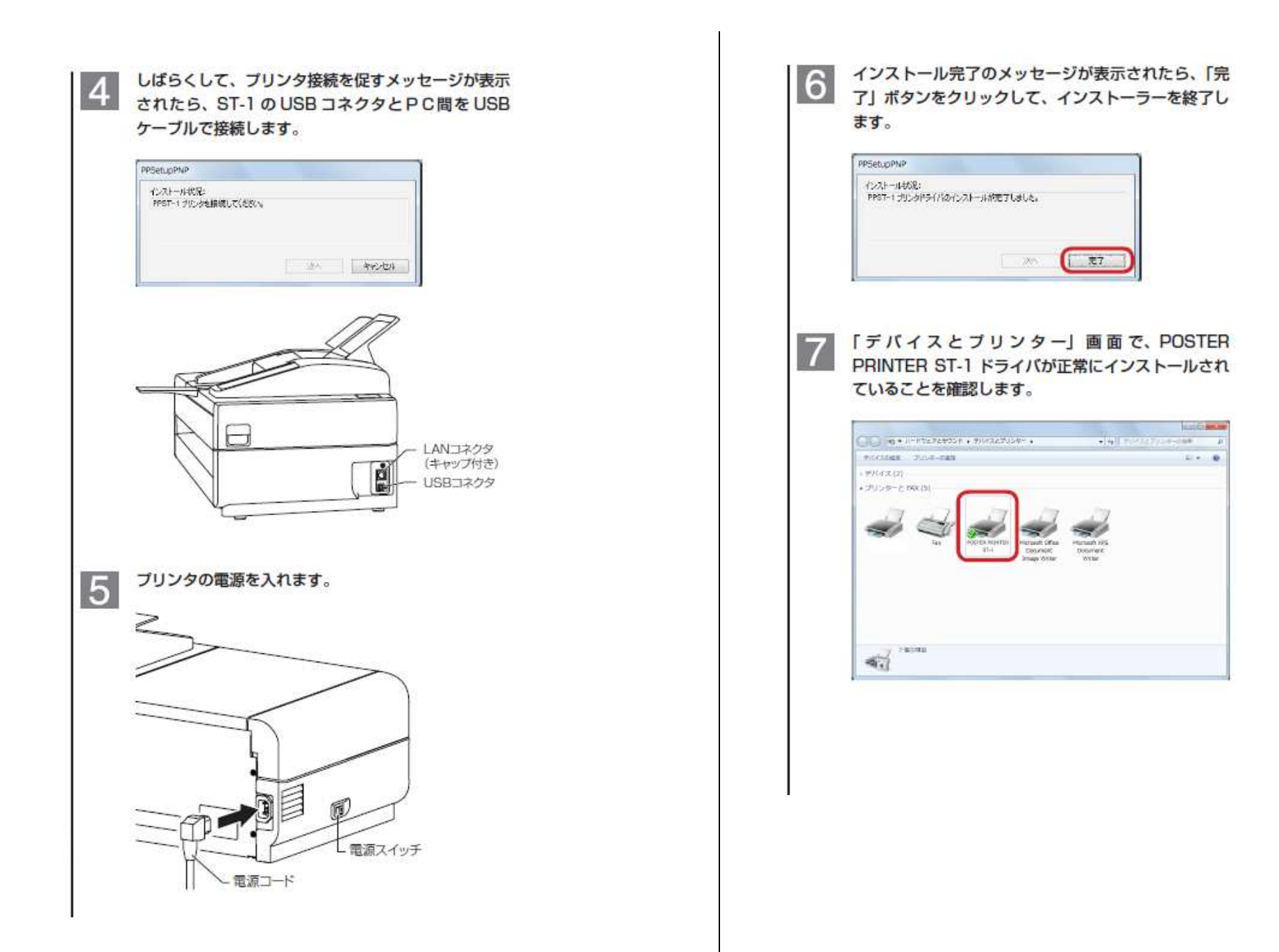

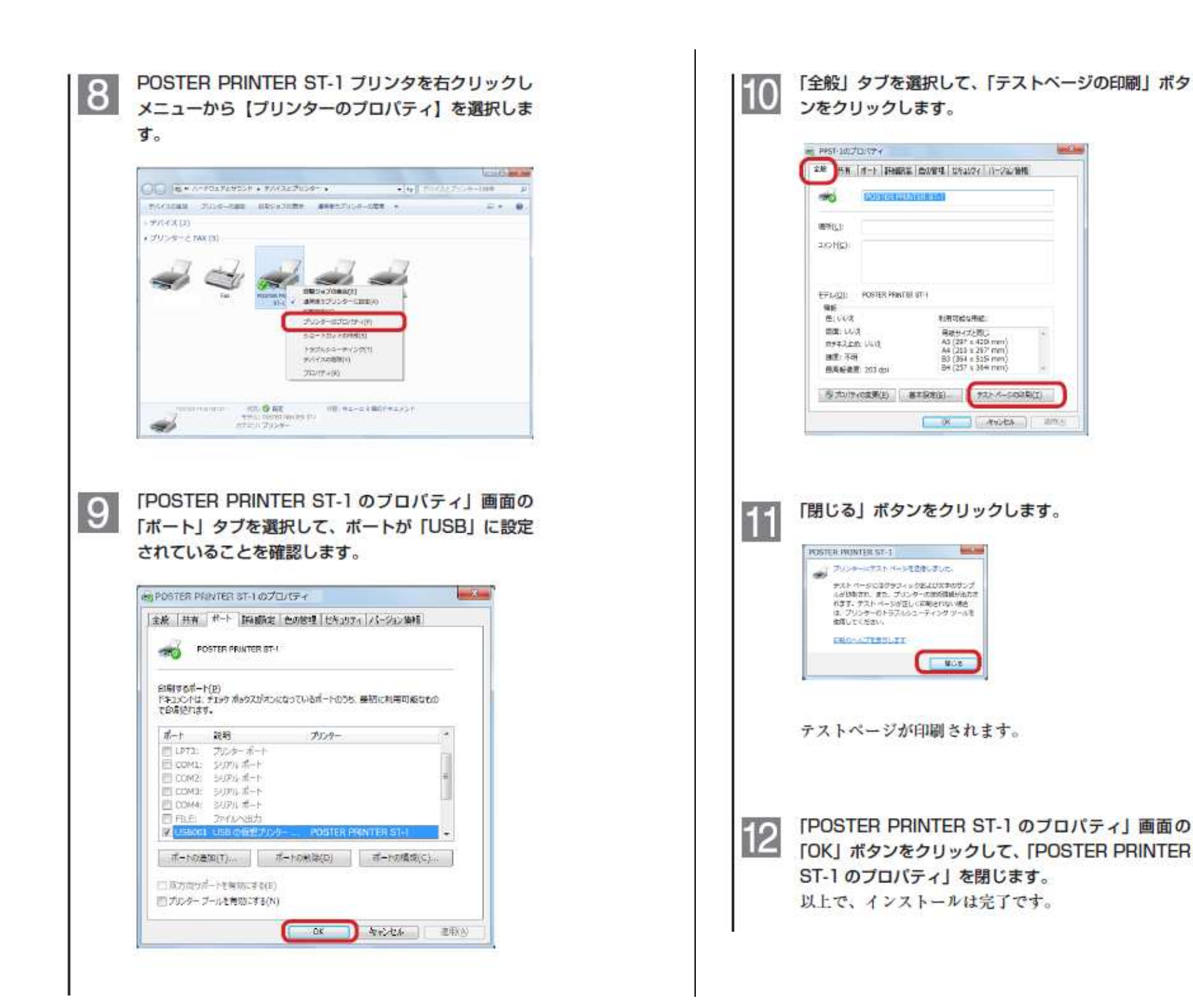

#### <PPSetup インストールの方法>~取扱説明書抜粋~

ISP HYN

a merstrenn

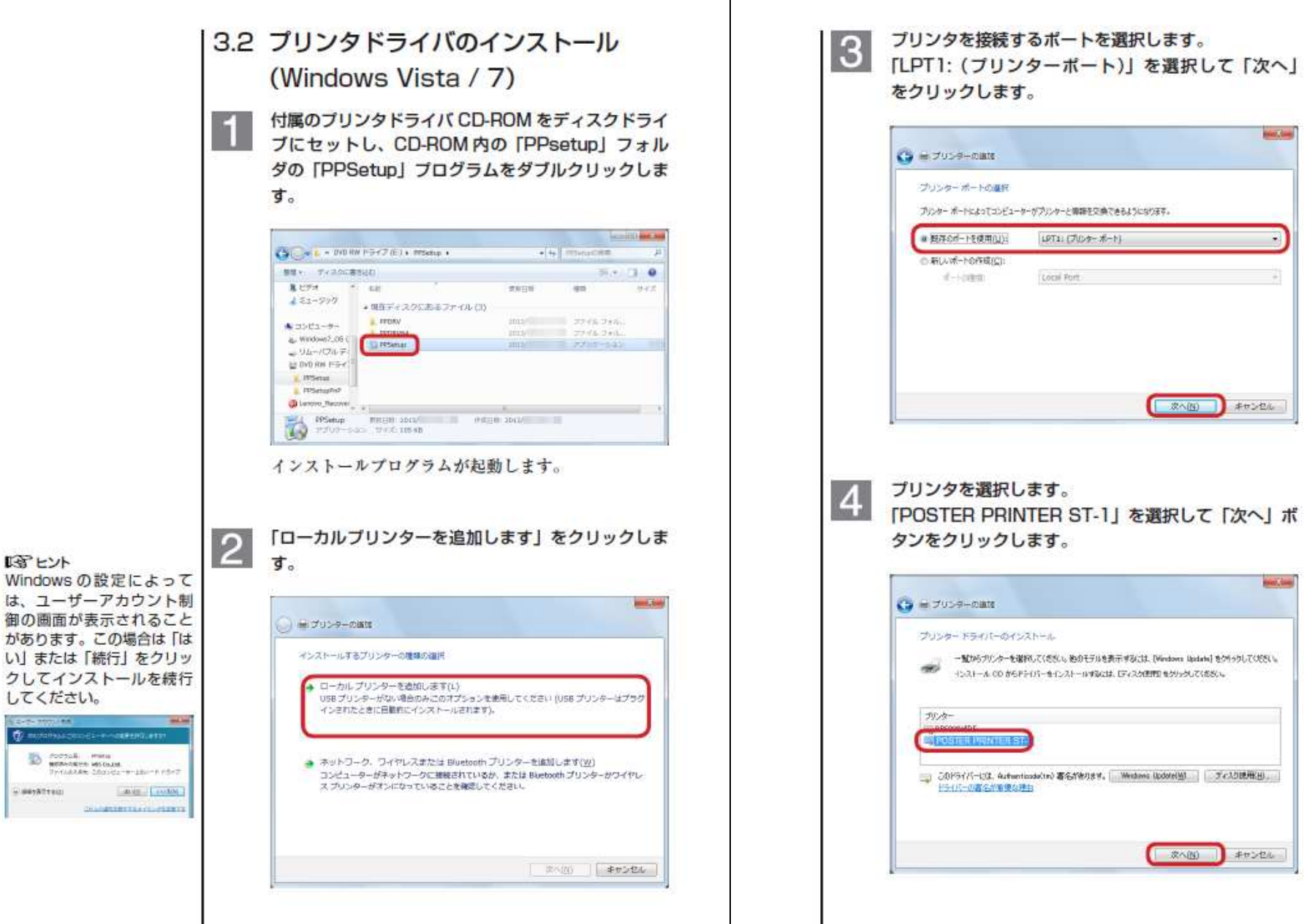

|   | 😋 🖶 7959-080                                                                                                    |                                                                                         | <ul> <li>() 曲 プリンターの編載</li> <li>プリンター共有</li> </ul>                                                                                                    |
|---|----------------------------------------------------------------------------------------------------|-----------------------------------------------------------------------------------------|----------------------------------------------------------------------------------------------------|
|   | プリンター名を入力してくたさい<br>プリンター名(2): [15531011550501155530]<br>ロボプロンターに Poster Privites 81-1 ドライバーガインストールされます。                        |                                                                                         | このガンターを共有するには、共有名を作成する必要が分かます。接受されている名品を使用するか、または新しく名<br>前を入力してにおい、共有名ははかのキャナワークコーザーによって参照されます。<br>● このプンターを共用しない(1)<br>● このプンターを共用した、そのドワークのはからコンピューターから検索および使用できなようにする(2)<br>共行うたう<br>単行うたう<br>■ このごうンターを研究して、そのドワークのはからコンピューターから検索および使用できなようにする(2) |
|   | (★~@) ≠#2/2a                                                                                                    |                                                                                         | (まへい) キャンピル<br>8<br>「完了」ボタンをクリックします。                                                                                                    |
| 6 | 「このデバイスソフトウェアをインストールしますか」<br>のセキュリティダイアログが表示されますが、インス<br>トールに問題ありません。チェックボックスにチェッ<br>クを入れて、「インストール」ボタンをクリックして<br>インストールを続行します。 |                                                                                         | <ul> <li>● ポープリンターの検知</li> <li>PPST-1 が正しく送知されました</li> <li>カンターが正しく送知されました</li> <li>カンターが正しく送知していることを確認したり、カンターのドラブルシューアへの情報を表示したのするこは、ナストィーンを知識していることを確認したり、カンターのドラブルシューアへの情報を表示したのするこは、ナストィーンを知識していた。</li> </ul>                                    |
|   |                                                                                                    | 「3」とント<br>プリンタドライバのみをイ<br>ンストールした後で、ST-1<br>を接続した際は、プリンタ<br>ドライバのプリンタポート<br>を再設定してください。 | <b>₹7(E)</b> \$#>€                                                                                                    |